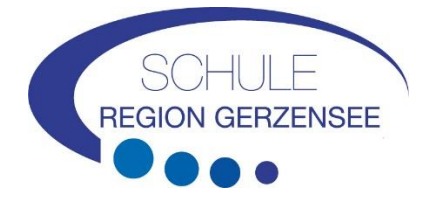

# Wegleitung zur Anmeldung für die Tagesschule über KiBon

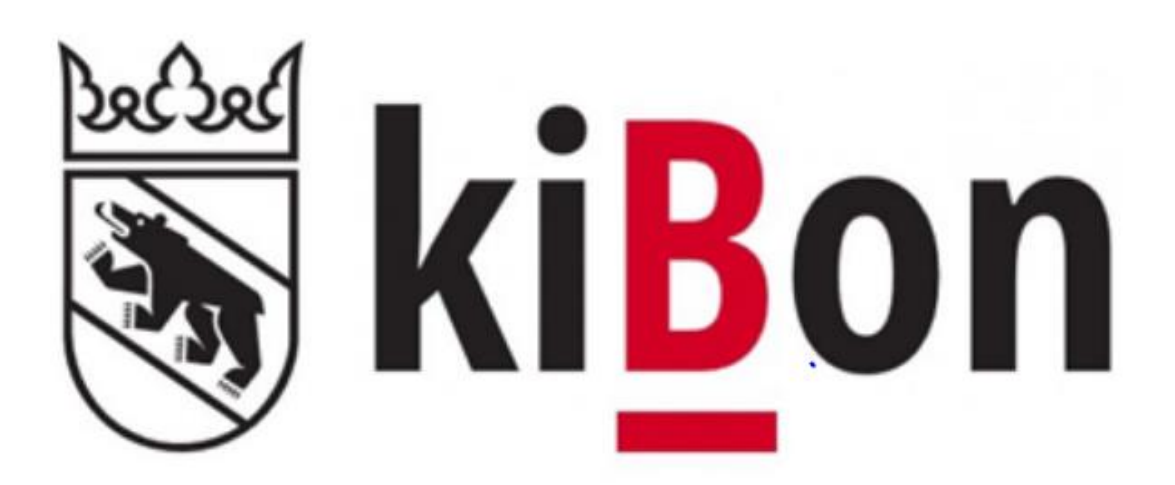

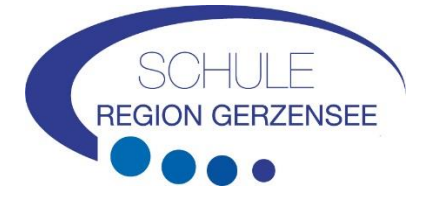

# Inhaltsverzeichnis

| Ei | Einführung4                       |                                                                                                    |  |  |
|----|-----------------------------------|----------------------------------------------------------------------------------------------------|--|--|
| 1  | AGOV / BE-Login                   |                                                                                                    |  |  |
| 2  | Antı                              | rag                                                                                                    |  |  |
|    |                                   |                                                                                                    |  |  |
|    | 2.1. Fa                           | miliensituation                                                                                        |  |  |
|    | 2.1                               | Antragsteller/in 2 6                                                                                   |  |  |
| 3  | Kinc                              | ler6                                                                                                   |  |  |
| 4  | Betr                              | euung7                                                                                                 |  |  |
|    | 4.1                               | Übersicht der Tagesschulmodule                                                                         |  |  |
| 5  | Bes                               | häftigungspensum                                                                                       |  |  |
| 6  | Fina                              | nzielle Verhältnisse                                                                                   |  |  |
|    | 6.1                               | Nettolohn                                                                                              |  |  |
|    | 6.2                               | Weitere steuerbare Einkünfte                                                                           |  |  |
|    | 6.3                               | Ersatzeinkommen                                                                                        |  |  |
|    | 6.4                               | Erhaltene Unterhaltsbeiträge, sofern diese versteuert werden müssen 10                                 |  |  |
|    | 6.5                               | Selbständigkeit                                                                                        |  |  |
|    | 6.6                               | Bruttoerträge aus beweglichem und unbeweglichem Vermögen 11                                            |  |  |
|    | 6.7                               | Nettoerträge aus Erbengemeinschaften 11                                                                |  |  |
|    | 6.8                               | Einkommen, welches im vereinfachten Verfahren abgerechnet wurde 11                                     |  |  |
|    | 6.9<br>gebrad                     | Geleistete Unterhaltsbeiträge, sofern diese von den Einkünften steuerlich in Abzug<br>ht werden können |  |  |
|    | 6.10                              | Abzug Schuldzinsen                                                                                     |  |  |
|    | 6.11                              | Abzug Gewinnungskosten                                                                                 |  |  |
|    | 6.12                              | Resultate Finanzielle Verhältnisse 202412                                                              |  |  |
|    | 6.13                              | Bruttovermögen                                                                                         |  |  |
|    | 6.14                              | Schulden                                                                                               |  |  |
|    | 6.15                              | Einkommensverschlechterung 12                                                                          |  |  |
| 7  | Dok                               | umente hochladen                                                                                       |  |  |
|    | 7.1                               | Abschluss / Freigabequittung14                                                                         |  |  |
| 8  | Best                              | ätigung Anmeldung und Berechnung der finanziellen Verhältnisse                                         |  |  |
| 9  | Kon                               | takt                                                                                                   |  |  |
| 1( | 10 Schnittstelle zum Steuersystem |                                                                                                    |  |  |
|    | 10.1                              | Frage zum vereinfachten Verfahren:15                                                                   |  |  |

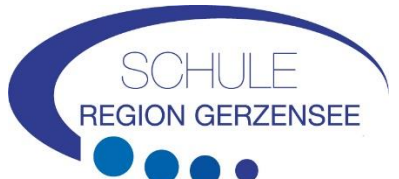

|          | 10.2            | Änderung der                                                                                      | Aufteilung bei gemeinsamen     |      |
|----------|-----------------|---------------------------------------------------------------------------------------------------|--------------------------------|------|
|          | Steuer          | erklärungen                                                                                       |                                | . 15 |
|          | 10.3            | Abfrage nicht erfolgreich                                                                         |                                | . 16 |
|          | 10.4            | Abfrage erneut versuchen                                                                          |                                | . 17 |
|          | 10.5            | Finanzielle Situation zu einem späteren Zeitpunkt überpro                                         | üfen                           | . 18 |
| 11<br>ni | L W<br>cht alle | 'ichtige Dokumente f ür die Anmeldung und falls  über die S<br>Angaben abgef üllt werden k önnten | Schnittstelle zum Steuersystem | . 19 |

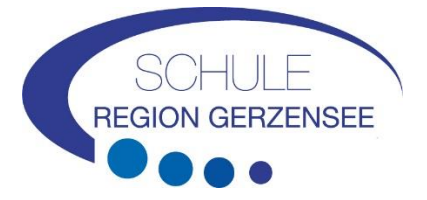

# Einführung

Zur Vereinfachung der kiBon Anmeldung haben wir Ihnen eine Wegleitung zusammengestellt, welche Sie Schritt für Schritt durch die Anmeldung führt.

Damit Sie alle benötigten Unterlagen bereit haben, bitten wir Sie, in der Wegleitung unter Ziffer 11 nachzulesen, welche Unterlagen Sie für die Anmeldung benötigen.

# 1 AGOV / BE-Login

Für die kiBon-Anmeldung wird das AGOV (oder BE-) Login benötigt. Falls Sie noch keines haben, muss dieses erstellt werden.

# https://www.agov.admin.ch/de

Im Falle eines bereits bestehenden BE-Logins von der Steuererklärung, bedarf es keiner neuen Registratur, resp. muss das BE-Login spätestens ab Juli 2025 in ein AGOV-Login umgewandelt werden.

Sie werden automatisch auf die entsprechende Seite weitergeleitet

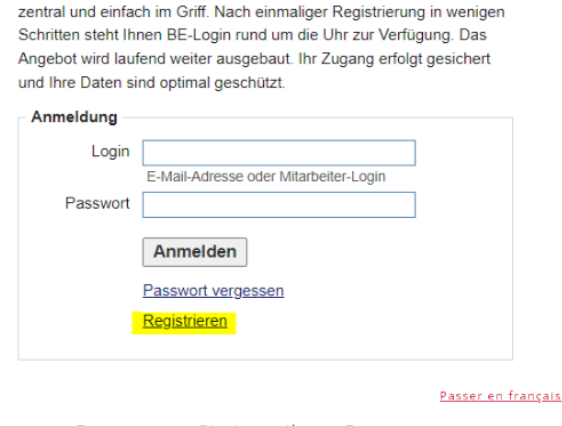

Mit BE-Login behalten Sie alle Ihre Geschäfte mit dem Kanton Bern

Beantragen Sie jetzt Ihren Betreuungsgutschein oder erfassen Sie Ihre Tagesschulanmeldung

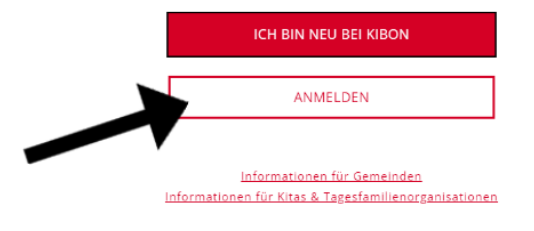

# 2 Antrag

Um einen Antrag stellen zu können, klicken Sie auf die entsprechende Periode, für welche Sie ihr Kind anmelden möchten. Es besteht die Möglichkeit, Ihr Kind für die laufende Periode (falls Sie neu zugezogen sind) oder für die in Zukunft liegende Periode anzumelden. Danach werden Sie Schritt für Schritt durch die Anmeldung geführt.

| Antrag inkl. aller Belege vollständi, | ig eingereicht am * |
|---------------------------------------|---------------------|
| tt.mm.jjjj                            |                     |
| Feld wird benötigt                    |                     |
| Alternatives Datum                    |                     |
| tt.mm.jjjj                            |                     |
|                                       |                     |
| 0 2022/23                             | •                   |
| 0 2021/22                             |                     |
| O 2020/21                             |                     |
| O 2019/20                             |                     |
|                                       |                     |
|                                       | ERSTELLEN           |

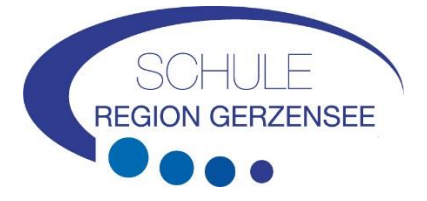

|                           | Familiensituation                                                                                                    |  |
|---------------------------|----------------------------------------------------------------------------------------------------|--|
| 2.1. Familiensituation    |                                                                                                    |  |
| Krouzon Cio Ibro aktualla | Wohnen in Ihrem Haushalt noch weitere erwachsene Personen? 🤁 *                                                                                               |  |
| Kreuzen sie inre aktuelle | 🔿 Ja, Ehepartner/in oder eingetragene(r) Partner/in                                                                                                    |  |
| Wohnsituation an          | 🔿 Ja. Konkubinatspartner/in mit gemeinsamem Kind                                                                                                    |  |
| woministruation an.       | ○ Ja. Konkubinatspartner/in ohne gemeinsames Kind                                                                                                    |  |
|                           | O Nein                                                                                                    |  |
|                           | Teilen Sie die elterliche Sorge und Obhut gemeinsam mit einem anderen Elternteil (Wohnt mindestens eines Ihrer Kinder / ihr<br>Kind in zwei Haushalten)? 🔿 * |  |
|                           | ⊖ Ja                                                                                                    |  |
|                           | Nein ·                                                                                                    |  |
|                           | SPEICHERN UND ZURÜCK SPEICHERN UND WEITER                                                                                                    |  |

Früher war bei Konkubinaten ohne gemeinsame Kinder eine Dauer von mehr als fünf Jahren erforderlich. Neu erfolgt die Zusammenrechnung der Einkommen nach zwei Jahren Zusammenleben.

| Familiensituation                                  |  |  |
|----------------------------------------------------|--|--|
|                                                    |  |  |
| Wie ist Ihre Familiensituation? *                  |  |  |
| O alleinerziehend                                  |  |  |
| O verheiratet oder in eingetragener Partnerschaft  |  |  |
| O Konkubinat, gemeinsames Kind / gemeinsame Kinder |  |  |
| 💿 Konkubinat, ohne gemeinsame Kinder               |  |  |
| Startdatum des Konkubinats *<br>                   |  |  |
| SPEICHERN UND ZURÜCK SPEICHERN UND WEITER          |  |  |

Wenn die Kinder bei Ihnen allein und nur in Ihrem Haushalt leben, müssen Sie die Angaben zur Unterhaltsvereinbarung angeben.

| Familiensituation                                                                                                    |  |  |
|----------------------------------------------------------------------------------------------------|--|--|
|                                                                                                    |  |  |
| Wohnen in Ihrem Haushalt noch weitere erwachsene Personen? * 0                                                                                               |  |  |
| O Ja, Ehepartner/in oder eingetragene(r) Partner/in                                                                                                    |  |  |
| 🔿 Ja, Konkubinatspartner/in mit gemeinsamem Kind                                                                                                    |  |  |
| 🔘 Ja, Konkubinatspartner/in ohne gemeinsames Kind                                                                                                    |  |  |
| ⊙ Nein                                                                                                    |  |  |
| Teilen Sie die elterliche Sorge und Obhut gemeinsam mit einem anderen Elternteil (Wohnt mindestens eines Ihrer Kinder / ihr<br>Kind in zwei Haushalten)? * 0 |  |  |
| O ja                                                                                                    |  |  |
| ⊙ Nein                                                                                                    |  |  |
| Haben Sie eine Unterhaltsvereinbarung abgeschlossen oder beabsichtigen Sie, eine Unterhaltsvereinbarung abzuschliessen? *                                    |  |  |
| Nein, wir wollen keine Unterhaltsvereinbarung abschliessen                                                                                                   |  |  |
| O Nein, eine Unterhaltsvereinbarung ist nicht möglich.                                                                                                    |  |  |
| SPEICHERN UND ZURÜCK SPEICHERN UND WEITER                                                                                                    |  |  |

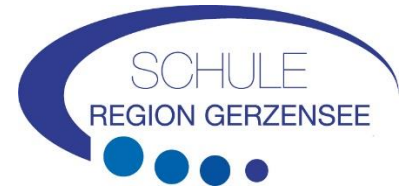

Falls in naher Zukunft eine Adressänderung ansteht, bitte den geplanten Umzug angeben. Falls die Zustell-/Postadresse oder die Rechnungsadresse nicht dieselbe wie die Wohnadresse ist, müssen Sie dies vermerken.

| Diese Adresse gehört nicht zur po | olitischen Gemeinde Niederbipp 🚯 |
|-----------------------------------|----------------------------------|
| 🗌 Diplomatenstatus 🚯              |                                  |
| geplanter Umzug                   |                                  |
| Abweichende Zustell- / Postadres  | se θ                             |
| abweichende Rechnungsadresse      | 0                                |
| E-Mail                            |                                  |
| musterina.muster@example.co       | m                                |
| Mobile                            | Telefon                          |
| +41 79 123 45 67                  | e.g: +41 33 123 45 67            |
| Telefon Ausland                   |                                  |

| Pflichtfelder sind mit * gekennzeich     | nnet.                                        |
|------------------------------------------|----------------------------------------------|
| Geschlecht *<br>• weiblich<br>• männlich |                                              |
| Vorname *                                | Name *                                       |
| Musterina                                | Muster                                       |
| Geburtsdatum *<br>10.05.1987             | Gewünschte Korrespondenzsprache 🖲<br>Deutsch |
| Strasse *                                | Hausnummer                                   |
| Musterstrasse                            | 1                                            |
| Adresszusatz                             |                                              |
| PLZ *                                    | Ort *                                        |
| 1234                                     | Musterort                                    |
| Land *                                   |                                              |
| Schweiz                                  | ~                                            |

# 2.1 Antragsteller/in 2

Geben Sie die Personalien des Ehe- oder Konkubinatspartners an.

| Geschlecht *            |                       |
|-------------------------|-----------------------|
| O weiblich              |                       |
| 💿 männlich              |                       |
| Vorname *               | Name *                |
| Musterus                | Mustermann            |
|                         |                       |
| Geburtsdatum *          |                       |
| 17.01.1982              |                       |
| 🗌 Diplomatenstatus 🚯    |                       |
| E-Mail                  |                       |
| musterina.mustermann@ex | kample.ch             |
|                         |                       |
| Mobile                  | Telefon               |
| +41 79 123 45 54        | e.g: +41 33 123 45 67 |
| Telefon Ausland         |                       |
|                         |                       |
|                         |                       |

# 3 Kinder

Wählen Sie das Feld an. Geben Sie die Personalien des / der Kinder und das Geburtsdatum an.

|                                      | C Kin  | d hinzufügen |  |
|--------------------------------------|--------|--------------|--|
| Kind                                 |        |              |  |
| Pflichtfelder sind mit * gekennzeich | met.   |              |  |
| Geschlecht *<br>welblich<br>mannlich |        |              |  |
| Vorname *                            | Name * |              |  |
| Musterella                           | Muster |              |  |
| Geburtsdatum *                       |        |              |  |

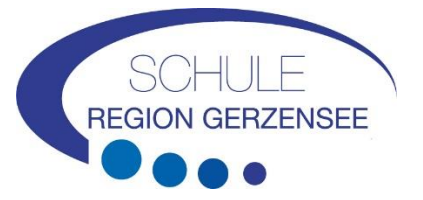

- Das Kind ist ein Pflegekind? Bei "Ja" erscheint die Frage: Erhalten die Antragsteller für das Kind eine Pflegeentschädigung?
- Lebt das Kind abwechselnd bei Ihnen und in einem anderen Haushalt? Antwort "nein" keine weiteren Angaben mehr nötig. Antwort "ja" = es erscheint eine weitere Frage: "Stellen Sie den Antrag für dieses Kind gemeinsam mit der anderen obhutsberechtigten Person?" Muss erneut mit "ja" oder "nein" beantwortet werden.
- Möchten Sie für das Kind für die Tagesschule anmelden? = Antwort "ja".
- Wird in Ihrer Familie deutsch gesprochen?
   → Diese Frage dient nur statistischen Zwecken.
- Die Klasse des Kindes wählen. Die restlichen drei Fragen nur ankreuzen, wenn etwas zutrifft. Dann Nachweis erbringen.

| Das Kind ist ein Pflegekind                                                                                                    |           |
|----------------------------------------------------------------------------------------------------|-----------|
| Lebt das Kind abwechselnd bei Ihnen und in einem anderen Haushalt (geteilte Obhut)? * 🖲                                        |           |
| () ja                                                                                                    |           |
| 🔿 Neln                                                                                                    |           |
| Mächten Sie für der Kind einen Betreuungenutschein beantrenen oder der Kind für die Tenerschule anmelden? 8. Um d              | anan Fala |
| mochten sie fer das kind einen betredungsgetschein beantragen oder das kind für die ragesschule anmeiden: - om u               | 262 160   |
| ealtieren zu konnen, loschen Sie zuerst alle Betreuungen des Kindes                                                            |           |
| O Nein                                                                                                    |           |
|                                                                                                    |           |
| ABBRECHEN SPEICHERN                                                                                                    |           |
|                                                                                                    |           |
|                                                                                                    |           |
|                                                                                                    |           |
| Das Kind ist ein Pflegekind                                                                                                    |           |
| Lebt das Kind abwechselnd bei ihnen und in einem anderen Haushalt (geteilte Obhut)? * 0                                        |           |
| 0 4                                                                                                    |           |
| Nein                                                                                                    |           |
| Mächtan Sia für das Kind alnan Batrauungegutechain baantragen oder das Kind für die Tagesechule anmelden? † 19-10-10-10-10-10  |           |
| wonnen die fun uns kind einen beriedungsgutschein beantragen oder das kind für die ragesschule anmelden - om dess Pau          |           |
| esitieren zu konnen, koschen sie zuerst alle betrevungen des kindes                                                            |           |
| O Nein                                                                                                    |           |
| Wird in Ikrar Familia Dautach gasneachan? † <b>A</b>                                                                           |           |
| O ja                                                                                                    |           |
| O Nein                                                                                                    |           |
| Welche Klasse wird das Kind ab August 2022 besuchen? *                                                                         |           |
| 4 Klasse                                                                                                    |           |
| TI HIMAN                                                                                                    |           |
| 👝 Das Kind verfügt über eine Fachstellenbestätigung zur sprachlichen oder sozialen integration (nur anzugeben bei Antrag für 🤀 |           |
| Betreuungsgutscheine)                                                                                                    |           |
| Das Kind verfügt über eine Zemis Nummer (ist bei Ausänderinnen oder Ausiendern, Asylsuchenden, vorlaufig Aufgenommenen und 🛛 🖗 |           |
| 🔲 Gutschein gewähren, obwohl die erforderlichen Beschäftigungspensen nicht erreicht werden 🏮                                   |           |
| ABSRECHEN SPEICHERN                                                                                                    |           |
|                                                                                                    |           |
|                                                                                                    |           |

Wichtig: Bitte erfassen Sie ALLE Kinder, welche in Ihrem Haushalt wohnen und für die Sie Kinderabzug machen können. Auch wenn Sie diese nicht für die Tagesschule anmelden wollen, sind diese Angaben wichtig für die Berechnung des Familienabzugs.

# 4 Betreuung

Jetzt können Sie für die erfassten Kinder die gewünschte Betreuung auswählen. Hierzu wählen Sie das Feld Betreuung hinzufügen. Diese muss für jedes Kind einzeln erfasst werden.

Betreuung hinzufügen

Wählen Sie beim Betreuungsangebot "Tagesschule" und Institution "Tagesschule Gerzensee oder Tagesschule Kirchdorf". Beantworten Sie anschliessend die Frage nach der KESB Platzierung.

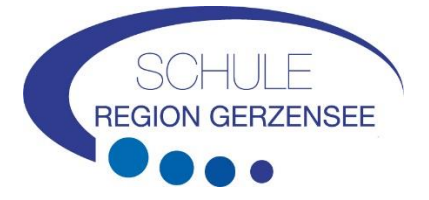

| Maxi Musterus / männlich, 15.06.2015                                                                      |
|----------------------------------------------------------------------------------------------------|
|                                                                                                    |
| Betreuungsangebot wählen *                                                                                |
| Tagesschule ~                                                                                             |
|                                                                                                    |
| Keine Detailinformationen, Anmeldung bereits erfolgt                                                      |
| Institution *                                                                                             |
| Suchbegriff eingeben                                                                                      |
|                                                                                                    |
| Erfolgt die Betreuung aufgrund einer Platzierung durch die Kindes- und Erwachsenenschutzbehörde (KESB)? * |
| O Ja                                                                                                    |
| O Nein                                                                                                    |

Orientieren Sie sich beim Anwählen der Module sowohl am Stundenplan Ihres Kindes wie auch an Ihrem Bedürfnis nach Betreuung. In einigen Modulen gibt es verschiedene Wahlmöglichkeiten. Schauen Sie genau auf die Betreuungszeiten und wählen Sie die Option, die dem Stundenplan und Ihren Betreuungswünschen entspricht.

| Modul              | Zeit          | Montag | Dienstag | Mittwoch | Donnerstag | Freitag |
|--------------------|---------------|--------|----------|----------|------------|---------|
| Morgenmodul 1      | 07.00 – 07.30 |        |          |          |            |         |
| Morgenmodul 2      | 07.00 – 08.20 |        |          |          |            |         |
|                    |               |        |          |          |            |         |
| Mittagsmodul       | 11.50 – 13.45 |        |          |          |            |         |
| Nachmittagsmodul 1 | 13.45 – 17.00 |        | . 🗆      |          |            |         |
| Nachmittagsmodul 2 | 15.15 – 17.00 |        |          |          |            |         |
| Nachmittagsmodul 3 | 17.00 – 18.00 |        |          |          |            |         |

# 4.1 Übersicht der Tagesschulmodule

Bitte lesen Sie aufmerksam unser Merkblatt (Bestimmungen) zur Anmeldung durch und bestätigen Sie mit anklicken, dass Sie damit einverstanden sind.

# Sind Sie sicher, dass Sie Ihr Kind definitiv anmelden wollen?

Diese Anmeldung kann danach nicht mehr verändert werden. Sie können aber weitere Anmeldungen für andere Tagesschulen erstellen.

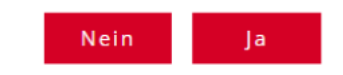

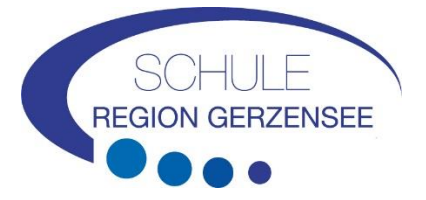

Sobald Sie "definitiv anmelden" anwählen, können Sie das gewählte Modul für die Betreuung nicht mehr rückgängig machen.

ABBRECHEN

DEFINITIV ANMELDEN

# 5 Beschäftigungspensum

Diese Angaben sind für die Tagesschulanmeldungen nicht notwendig.

# 6 Finanzielle Verhältnisse

Sie werden durch einen Fragekatalog zu Ihren finanziellen Verhältnissen geführt. Bitte halten Sie dazu die Unterlagen, welche unter «Dokumente» aufgelistet sind, bereit.

Bitte achten Sie darauf, dass Sie die folgende Frage mit «JA» beantworten, wenn Sie einen vergünstigsten Tarif haben wollen. Wenn Sie den Maximaltarif wollen, können Sie die Antwort «nein» auswählen.

Finanzielle Verhältnisse 2021

| Beziehen Sie aktuell oder bezogen Sie im gesamten Jahr 2021 wirtschaftliche Sozialhilfe?<br>Wenn ja, müssen Sie Ihre finanziellen Verhältnisse nicht deklarieren. Falls Sie das Gesuch zu zweit stellen und nur eine Person<br>Sozialhilfe bezieht oder im gesamten Jahr 2021 bezogen hat, müssen die finanziellen Verhältnisse deklariert werden. Bitte<br>wählen Sie an dieser Stelle "Nein". * |
|----------------------------------------------------------------------------------------------------|
| O ja                                                                                                    |
| O Nein                                                                                                    |
|                                                                                                    |
| Wollen Sie einen vergünstigten Tagesschultarif beantragen? * 0                                                                                                    |
| ⊙ Ja, Einkommen und Vermögen deklarieren                                                                                                    |
| O Nein, Verzicht auf Subventionen. Ich bezahle den Maximaltarif.                                                                                                    |
| Haben Sie eine gemeinsame Steuererklärung 2021 mit Musterus Mustermann erhalten? *                                                                                                    |
| ⊙ ja                                                                                                    |
| () Nein                                                                                                    |
|                                                                                                    |
| Haben Sie Ihre Steuerveranlagung 2021 erhalten? *                                                                                                    |
| ⊙ ja                                                                                                    |
|                                                                                                    |

Bitte füllen Sie wenn möglich die Steuererklärung aus, bevor Sie die finanziellen Verhältnisse erfassen. Alle notwendigen Zahlen können so aus der Steuererklärung entnommen werden. Tragen Sie alle finanziellen Verhältnisse ein. Diese werden benötigt, um den Tarif berechnen zu können.

Sie können die Info-Zeichen eingeben müssen.

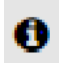

anklicken und erhalten genauere Informationen darüber, was Sie

Bei verheirateten Paaren oder Konkubinatspaaren werden die Einkünfte nacheinander erfragt. Achten Sie auf den Titel in KiBon.

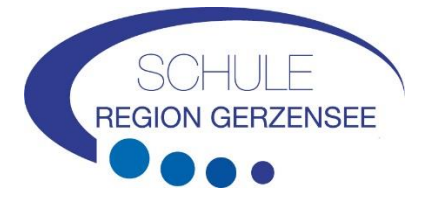

# 6.1 Nettolohn

Eingabe Nettolohn: Ziffer 2.21 der Steuererklärung (Formular 2) oder Lohnausweise Ziffer 11.

# 6.2 Weitere steuerbare Einkünfte

Formular 2, Ziffer 2.25 der Steuererklärung (steuerbare Einkünfte), soweit nicht im Nettolohn enthalten.

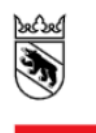

Kanton Bern Canton de Berne

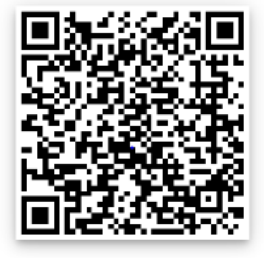

# 6.3 Ersatzeinkommen

Taggelder, Renten, übrige Leistungen von AHV, IV, ALV, EO, BVG, UVG usw.; Ziffern 2.22 und 2.23 der Steuererklärung (Formular 2).

# 6.4 Erhaltene Unterhaltsbeiträge, sofern diese versteuert werden müssen

Unterhaltsbeiträge zählen zum massgebendem Einkommen sofern sie gemäss kantonaler Steuergesetzgebung steuerbar sind (Ziffer 2.24 der Steuererklärung).

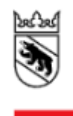

Canton de Berne

Kanton Bern

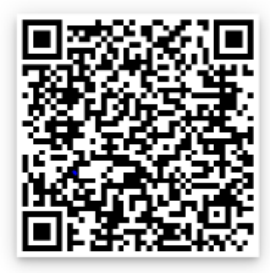

# 6.5 Selbständigkeit

Eingabe Nettolohn: Ziffer 2.21 der Steuererklärung (Formular 2) oder Lohnausweise Ziffer 11. Bei selbständig Erwerbenden ergibt sich das Einkommen aus dem durchschnittlichen Geschäftsgewinn der vergangenen drei Jahre. Tragen Sie je Jahr den entsprechenden Geschäftsgewinn bzw. -verlust ein. (Bsp.: Bei den Geschäftsgewinnen Fr. 50'000 (Jahr 1), Fr. 20'000 (Jahr 2) und einem Verlust von Fr. 10'000 (Jahr 3) resultiert ein durchschnittlicher Geschäftsgewinn von Fr. 20'000). Falls der Durchschnitt ein negatives Ergebnis ergibt, beträgt der durchschnittliche Geschäftsgewinn CHF 0.-. Waren Sie in einem dieser Jahre nicht selbstständig, wird das Feld leer gelassen. Das System berechnet den durchschnittlichen Geschäftsgewinn basierend auf den Jahren, bei denen ein Wert eingetragen wurde.

Einzelunternehmen tragen den in der Steuererklärung ausgewiesenen Geschäftsgewinn des Formulars 9 (Ziffer 9210) oder bei selbständiger Erwerbstätigkeit in Land- und Forstwirtschaft des Formulars 10 (Ziffer 9210) ein.

| Selbständigkeit 🚯            |
|------------------------------|
| Geschäftsgewinn 2021 *       |
|                              |
| Geschäftsgewinn 2020         |
|                              |
| Geschäftsgewinn 2019         |
|                              |
| Durchschnitt Geschäftsgewinn |
| 0                            |

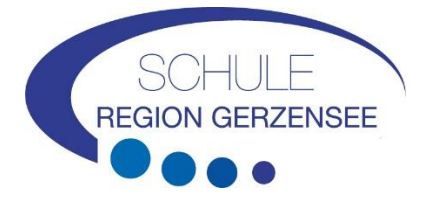

Kommandit-, Kollektiv- und Baugesellschaft sowie Erben- und Miteigentümergemeinschaften tragen Ziffer 8.1 und 8.2 des Formulars 8 ein. Quellenbesteuerte tragen den Gewinn aus Ihren Erfolgsrechnungen ein. Der Geschäftsgewinn vom letzten Jahr, bzw. vom aktuellen Jahr bei Einkommensverschlechterung, muss zwingend ausgefüllt werden. Ansonsten zählt die Person nicht mehr als selbstständig erwerbend.

# 6.6 Bruttoerträge aus beweglichem und unbeweglichem Vermögen

Formular 3, Ziffer 31 und Formular 7, Ziffer 7.1. der Steuererklärung. Vermögenswerte, Wertschrif-ten, Grundstücke und Liegenschaften.

Nebst den pauschalen 5 Prozent des Nettovermögens werden auch die effektiven steuerbaren Nettoerträge aus beweglichem und unbeweglichem Vermögen zum anrechenbaren Einkommen gezählt.

# 6.7 Nettoerträge aus Erbengemeinschaften

Formular 8, Ziffer 8.3 der Steuererklärung.

# 6.8 Einkommen, welches im vereinfachten Verfahren abgerechnet wurde

Einkommen, das im vereinfachten Abrechnungsverfahren erzielt und deshalb quellenbesteuert wurde, z.B. aus Tätigkeiten in der Haushaltsreinigung. Es liegt kein Lohnausweis vor. Das Einkommen ist in der Steuererklärung im Formular 2, Ziffer 2.25 erfasst (nicht steuerbare Einkünfte).

Eingabe Nettolohn: Ziffer 2.21 der Steuererklärung (Formular 2) oder Lohnausweise Ziffer 11.

| Haben Sie ein Einkommen er:     | zielt, das im vereinfachten Verfahren abgerechnet wurde? * 0 |
|---------------------------------|--------------------------------------------------------------|
| 💿 Ja                            |                                                              |
| O Nein                          |                                                              |
|                                 |                                                              |
| Einkommen, das im vereinfachten | Verfahren abgerechnet wurde *                                |
|                                 | ÷                                                            |
| Feld wird benötigt              |                                                              |

# 6.9 Geleistete Unterhaltsbeiträge, sofern diese von den Einkünften steuerlich in Abzug gebracht werden können.

Unterhaltsbeiträge, soweit sie gem. kantonalen Steuergesetzgebung von den Einkünften steuerlich in Abzug gebracht werden können. Ziffer 5.1 der Steuererklärung (Formular 5).

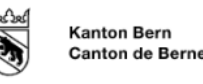

# 6.14 Schulden

Schulden am 31.12. des massgebenden Jahres gemäss Formular 4, Ziffer 4.3 der Steuererklärung. Ehepaare mit gemeinsamer Steuererklärung verteilen die Schulden für die Eingabe je hälftig auf die beiden Antragssteller/innen.

# 6.15 Einkommensverschlechterung

Falls Sie eine erhebliche Verschlechterung des massgebenden Einkommens für das Folgejahr und / oder das darauffolgende Jahr erwarten, welches mehr als 20% tiefer sein wird als im Jahr aktuellen Jahr, klicken Sie bitte Ja an.

Formular 4, Ziffer 4.3 der Steuererklärung

6.10 Abzug Schuldzinsen

# 6.11 Abzug Gewinnungskosten Formular 3, Ziffer 51 abzüglich Ziffer 53, und Formular 7,

Ziffer 7.1 der Steuererklärung.

# 6.12 Resultate Finanzielle Verhältnisse 2024

Nachdem alle Antragsstellenden ihre finanziellen Verhältnisse eingetragen haben, erscheint auf der nächsten Seite das Resultat der gesamten finanziellen Verhältnisse des massgeblichen Jahres. Tragen Sie nun noch das Bruttovermögen und die Schulden nach Antragstellenden getrennt in die vorgegebenen Kästchen.

# 6.13 Bruttovermögen

Vermögen am 31.12 des massgebenden Jahres gemäss Wertschriftenverzeichnis (Formular 3, Ziff. 32) minus Geschäftsvermögen (Formular 3, Ziff. 53) plus weitere Vermögenswerte (Formular 4, Ziffer 4.1) plus Steuerwert von Kapital- und Rentenversicherungen (Formular 4, Ziffer 4.2) plus Steuerwert von Grundstücken im Privatvermögen (Formular 7, Ziff. 7.0). Ehepaare mit gemeinsamer Steuererklärung verteilen das Bruttovermögen für die Eingabe je hälftig auf die beiden Antragssteller/innen.

0 5'800

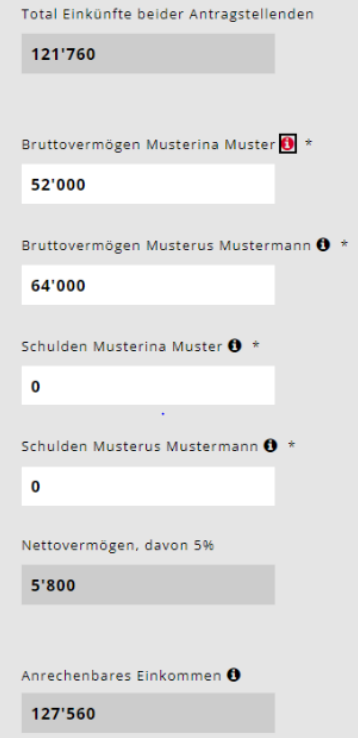

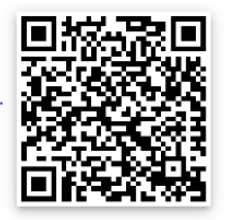

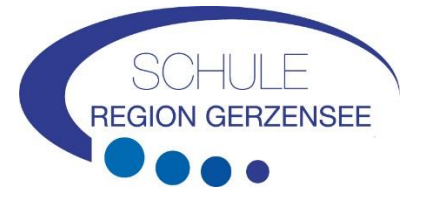

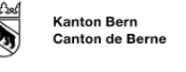

Kanton Bern

Canton de Berne

![](_page_12_Picture_0.jpeg)

Härtefallgesuche wegen einer Einkommensverschlechterung von über 20 Prozent können nur noch von Eltern mit einem massgebenden Einkommen von unter CHF 80'000 eingereicht werden.

# 7 Dokumente hochladen

Danach werden Sie gebeten, alle notwendigen Unterlagen zur Berechnung der finanziellen Verhältnisse hochzuladen. Der Antrag kann erst geprüft und verfügt werden, wenn alle Dokumente vollständig vorliegen.

- Bitte laden Sie die Dokumente im PDF Format hoch. Es gibt mittlerweile viele Gratis-Apps mit Dokumentenscanner-Funktionen.
- Beschriften Sie die Dokumente mit aussagekräftigen Titeln.
- In Ausnahmefällen können die Unterlagen in Papierform abgegeben werden

| Dokumente                                                                |                                                                 |                                    |     |
|--------------------------------------------------------------------------|-----------------------------------------------------------------|------------------------------------|-----|
| Bitte laden Sie die notwendigen Belege ho<br>Berechnung der finanziellen | ch. Sie können auch später Belege hin.<br>Verhältnisse für 2021 | zufügen oder per Post nachreichen. |     |
| Dokument                                                                 | Jahr                                                            | für                                |     |
| Steuerveranlagung                                                        | 2021                                                            |                                    | • ± |
| Sonstige Nachweise<br>Hier können Sie zusätzliche Dokumente              | hochladen                                                       |                                    | Ť   |
| Papierantrag                                                             |                                                                 |                                    |     |
| Hier können Sie den Papierantrag hoch                                    | laden                                                           |                                    | Ţ   |
| Freigabequittung                                                         |                                                                 |                                    |     |
| Hier können Sie die unterschriebene Fr                                   | eigabequittung hochladen                                        |                                    | ž   |

![](_page_13_Picture_0.jpeg)

### 7.1 Abschluss / Freigabequittung

Nach Abschluss der Anmeldung erhalten Sie die Freigabequittung. Bitte geben Sie diese ausgedruckt und unterschrieben der Gemeindeverwaltung Gerzensee per Post oder am Schalter ab.

Der Antrag kann ohne Freigabequittung nicht bearbeitet werden.

## Freigabequittung für die Periode 2020/2021

| Intraestellende       |  |
|-----------------------|--|
| a see all because and |  |

Maximilian Musterhaus

# Betreuungsangebote

| Kind            | Institution                          | Referenz |
|-----------------|--------------------------------------|----------|
| Maxi Musterhaus | Tagesschule Niederbipp (Tagesschule) | 20.00142 |
| Mini Musterhaus | Tagesschule Niederbipp (Tagesschule) | 20.00142 |

20.001421.169 Milli Musterhaus

Mustergasse 5 1234 Musterhausen

## Benötigte Unterlagen

Steuererklärung (2019)

Nachweis über Nettolohn, z.B. Jahreslohnausweise (2019, Milli Musterhaus)

Nachweis über Nettolohn, z.B. Jahreslohnausweise (2019, Maximilian Musterhaus)

- Nachweis über Familienzulagen - soweit nicht im Nettolohn enthalten (2019, Milli Musterhaus)

- Nachweis über Familienzulagen - soweit nicht im Nettolohn enthalten (2019, Maximilian Muster

## Bestätigung Anmeldung und Berechnung der finanziellen 8 Verhältnisse

Sobald die Tagesschule die Betreuung akzeptiert hat, bekommen Sie eine Bestätigungs-E-Mail.

Hat die Finanzabteilung Ihre finanziellen Verhältnisse geprüft, erhalten Sie eine Anmeldebestätigung der Gemeinde mit dem Stundentarif.

### Kontakt 9

Brauchen Sie Hilfe bei der Anmeldung oder haben Sie Fragen zur Registration, Anmeldung oder Modulwahl, bitte kontaktieren Sie die Tagesschule. Wir sind Ihnen gerne behilflich.

Sie erreichen uns unter:

Telefon :031 781 01 88

eMail : natalie.boss@gerzensee.ch

Diverse Neuerungen und Informationen finden Sie unter https://blog.kibon.ch/ oder dem QR-Code.

![](_page_13_Picture_25.jpeg)

![](_page_14_Picture_0.jpeg)

# 10 Schnittstelle zum Steuersystem

KiBon verfügt seit dem 4. April 2022 über eine Schnittstelle zum Steuersystem. Mit dieser Schnittstelle wird den Antragstellern das Ausfüllen des Antrages erleichtert, da die Steuerdaten direkt aus dem Steuersystem bezogen werden können.

Dafür müssen die Antragstellenden bestätigen, dass kiBon auf die Steuerdaten der Antragstellenden zugreifen darf ( $\rightarrow$  Daten für Personen, welche über die Gemeinde Kirchdorf laufen, werden dort angefragt; das Schulsekretariat hat lediglich Zugriff auf die Daten der Einwohner von Gerzensee).

![](_page_14_Picture_4.jpeg)

Sofern die Antragsteller dies bestätigen, versuch kiBon, die finanziellen Verhältnisse direkt aus dem Steuersystem abzurufen. Falls dies erfolgreich ist, ist die finanzielle Situation für die Antragsteller automatisch ausgefüllt und nicht mehr bearbeitbar. Es müssen auch keine Dokumente dazu hochgeladen werden. Nur noch die Frage zum Einkommen im vereinfachten Verfahren muss ausgefüllt werden.

Bei zwei Antragstellenden wird bei separaten Steuererklärungen die Berechtigungsfrage für beide Antragsteller gestellt. Antragssteller 1 gibt sein Einverständnis direkt im Antrag. Für Antragsteller 2 braucht es zuerst noch eine Verknüpfung zum AGOV- (BE-) Login, mit welchem die Steuererklärung ausgefüllt wurde. Hier wird man von kiBon durch den Prozess geführt. Dieser Prozess wird weiter unten beschrieben.

Achtung: Daten, welche in kiBon importiert werden, können aufgrund von bereits durch die Steuerverwaltung vorgenommenen Korrekturen abweichen von den Daten, welche in der Steuererklärung in TaxMe angegeben wurden. Es wird immer der aktuellste Stand importiert.

# 10.1 Frage zum vereinfachten Verfahren:

Hier muss das Einkommen, welches im vereinfachten Abrechnungsverfahren erzielt und deshalb quellenbesteuert wurde, z.B. aus Tätigkeiten in der Haushaltsreinigung angegeben werden. Die Daten müssen weiterhin manuell kontrolliert werden.

![](_page_14_Picture_10.jpeg)

# 10.2 Änderung der Aufteilung bei gemeinsamen Steuererklärungen

Sofern die Abfrage erfolgreich war und alle Daten aus dem Steuersystem importiert wurden, kann man die Daten nicht mehr überschreiben. Die Werte, welche in der Steuererklärung gemeinsam.

![](_page_15_Picture_0.jpeg)

| Einige Werte, die I                                                                                     | in der Steuererklärur                                                                                      | ng gemeinsam angegeben wurden, wurden 50:50 zwischen beiden Antragstellenden aufgeteilt. Dies betrifft folgende Werte:                                                                                                    |
|----------------------------------------------------------------------------------------------------|----------------------------------------------------------------------------------------------------|----------------------------------------------------------------------------------------------------|
| Bruttoen                                                                                                | träge aus bewegliche                                                                                       | m und unbeweglichem Vermögen                                                                                                    |
| <ul> <li>Abzug: St</li> </ul>                                                                           | chuldzinsen                                                                                                |                                                                                                    |
| Abzug: G                                                                                                | ewinnungskosten                                                                                            |                                                                                                    |
| <ul> <li>Geleistet</li> </ul>                                                                           | e Unterhaltsbeitröge                                                                                       | sofern diese von den Einkünften steuerlich in Abzug gebracht werden können                                                                                                    |
| Einkomn                                                                                                 | nen aus Erbengemeir                                                                                        | ischoften                                                                                                    |
| Aufteilung ände                                                                                         | кu                                                                                                    |                                                                                                    |
|                                                                                                    |                                                                                                    |                                                                                                    |
|                                                                                                    |                                                                                                    |                                                                                                    |
| Aufteilung finanzielle Sit                                                                              | tuation zwischen Yvonne                                                                                    | Feutz und Tizian Feutz .                                                                                                    |
| Bestimmte Eintanmens- und Vermit<br>Auf diesem Bildpotism können Sie di<br>Bruttoerträge aus bewegliche | genoverte müssen in tilden pro Antre<br>is Herte zwischen Vonne Feutz und 1<br>m und unbeweglichem Vermige | genetier 'en angegenen werden wilden teet die Terken en Proven endemetriken hoffig au.<br>Gene Retz nier aufliefen. Die Auflennung ist nur von Bedeuung, werin im Lauf der Terfgerinde eine Treinung orfolgt. Die Summe der Weite muss dem aus den Steuendeten obgeruftenen Weit entsprechen. |
| Yvorne Feutz *                                                                                          | Tizian Feurz *                                                                                             |                                                                                                    |
| 9'050                                                                                                   | 9'050                                                                                                    | ×                                                                                                    |
|                                                                                                    |                                                                                                    |                                                                                                    |
| Einkommen aus Erbengemeins                                                                              | schaften                                                                                                   |                                                                                                    |
| Yvonne Feutz *                                                                                          | Tizian Feutz *                                                                                             |                                                                                                    |
| 0                                                                                                    | 0                                                                                                    | *                                                                                                    |
|                                                                                                    |                                                                                                    |                                                                                                    |
| Akzug: Schuldzinsen                                                                                     |                                                                                                    |                                                                                                    |
| Yvonne Feutz *                                                                                          | Tizien Feutz *                                                                                             |                                                                                                    |
| 1'283                                                                                                   | 1'283                                                                                                    | *                                                                                                    |
|                                                                                                    |                                                                                                    | SPELCHERN ASSRECHEN                                                                                                    |
|                                                                                                    |                                                                                                    |                                                                                                    |

angegeben wurden, werden 50:50 zwischen beiden Antragstellenden aufgeteilt. Diese Aufteilung kann mittels Klick auf "Aufteilung ändern" noch angepasst werden. Die Aufteilung ist nur von Bedeutung, wenn im Lauf der Tarifperiode eine Trennung erfolgt. Die Summe der Werte muss dem aus den Steuerdaten abgerufenen Wert entsprechen.

# 10.3 Abfrage nicht erfolgreich

Es gibt Fälle, bei denen die Abfrage der finanziellen Verhältnisse aus dem Steuersystem nicht möglich ist.

Dies kann folgende Gründe haben:

- es ist keine ZPV-Nummer (welche bei der Steuererklärung hinterlegt ist) mit dem AGOV-(BE-)Login verknüpft
- es wird eine andere E-Mail-Adresse für kiBon benutzt als für das Login im TaxMe (zwei verschiedene BE-Login erstellt)
- TaxMe wurde noch nicht mit dem AGOV-(BE-)Login verknüpft
- die Steuererklärung wurde noch nicht ausgefüllt
- (Achtung: Nach der Freigabe der Steuererklärung in TaxMe, kann es ein paar Tage dauern, bis die Abfrage erfolgreich sein kann)
- Geburtsdatum ist falsch in kiBon hinterlegt
- die Antragsteller sind Quellenbesteuert
- es ist ein unterjähriger Fall
- verheiratete Antragstellende: Gemeinsam eingereichte Steuererklärung, in kiBon jedoch angegeben, dass die Steuererklärung alleine ausgefüllt wurde
- zwei Antragstellende: Geburtsdatum Antragsteller 2 stimmt nicht mit dem der Steuererklärung überein (andere/-r Partner/-in)
- Die entsprechende Begründung wird in kiBon angezeigt.

![](_page_16_Picture_0.jpeg)

Falls die Abfrage zum Steuersystem nicht erfolgreich ist, müssen die Antragstellenden die finanziellen Verhältnisse wie bis anhin manuell ausfüllen. In diesem Fall muss die Gemeinde weiterhin die finanziellen Verhältnisse aufgrund der hochgeladenen Dokumente (Steuererklärung, Lohnausweise, Nachweise etc.) kontrollieren, um den Antrag zu bearbeiten.

# 10.4 Abfrage erneut versuchen

Sofern das Problem für die nicht erfolgreiche Abfrage direkt behoben werden kann (z.B. falsches Geburtsdatum korrigieren, Frage betr. alleiniger Steuererklärung korrigieren etc.), kann die Abfrage erneut gestartet werden:

| Landan (*                                                   | 005                                                                                                    |
|-------------------------------------------------------------|----------------------------------------------------------------------------------------------------|
| 000541 Feutz                                                | 2022/23 × Antrog × LÓSCHEN ALLE RESULTATE MITTEILUNGEN (8) ØKONTAF                                                                                                    |
|                                                             |                                                                                                    |
| In Bearbeitung Antragsteller/in<br>zuletzt 8-8002 Supervoer | Finanzielle Verhältnisse 2021                                                                                                    |
| Antrag vom 15.02.2016                                       | Rezishen Sie aktueti oder bezogen Sie im gesomten Jahr 2021 wirschaftliche Sazishillfe?                                                                                                    |
| Familiensituation 🗸                                         | Weng ja, mässen Sie fihre fihrenziellen Verhältnissen sicht dekkerieren. Falls Sie das Gesuch zu zweit stellen und nur eine Person Soziahilfe bezieht oder im gesamten Jahr 2021 bezegen hat, mässen die finanziellen Verhältnisse dekkerierer werden. Biste wichte sinder Stelle "Meis". *                                                                                                    |
| Antragstellende 🗸                                           | O ja<br>0 han                                                                                                    |
| Kinder 🗸                                                    |                                                                                                    |
| Betrevung 🗸                                                 | 0 ×                                                                                                    |
| Beschäftigungspensum                                        | o san                                                                                                    |
| Finanzielle Verhältnisse 💙                                  |                                                                                                    |
| Einkommensverschlechterung 💙                                | Seen, manuette Engate und Berge foctioaten                                                                                                    |
| Dokumente                                                   |                                                                                                    |
| Freigabe                                                    | en ander bestander von inn en en en en en en en en en en en en e                                                                                                    |
| Provisorische Berechnung                                    | Insucrementary *                                                                                                    |
|                                                             | Naken Sie live Steuerveranlagung 2021 erhalten? *      // Jan      me      me |
|                                                             | SPECIALINE AND ZUNDER. SPECIALING WHITE                                                                                                    |

Falls die ZPV-Nummer nicht mit dem AGOV-(BE-)Login verknüpft ist, kommt eine Meldung mit dem Hinweis, dass dies nachgeholt werden kann. Die Antragstellenden müssen dafür auf "Klicken Sie hier, um eine Einladungsmail zu erhalten" klicken:

| 900541 Feutz                                                                   | 2022/23 🗸 Antrag 🗸                                                                                                    |
|--------------------------------------------------------------------------------|----------------------------------------------------------------------------------------------------|
| in Bearbeitung Antragsteller/in<br>zumz F4852 Superaw                          | Finanzielle Verhältnisse Tizian Feutz 2021                                                                                                    |
| Antrag vom 15.02.2016<br>Familiensituation                                     | Sind Sie einverstanden, dess die Angelten zu den finanziellen Verhältnissen aus den Steuerdaten abgerufen werden? * 0     © Ja     O Neis, manuelle Eingebe und Belge hichladen                                    |
| Antragstellende<br>Kinder<br>Betreuung                                         | Die Dates konnte nicht von des Steversystemes übersommen werden, da für "talan Feut" keine 2PV Nummer in köllon hinterliegt ist.     Elsten Sacher um kins forskorrenzt zur Konscherung auf 225 fürzmarzu kahnten. |
| Beschäftigungspensum<br>Finanzielle Verhältnisse<br>Einkommensverschlechterung |                                                                                                    |
| Dokumente<br>Freigabe                                                          | žs sinė die žiniamnes- unė Vemėgensenistriase des jatos 2021 mazgebenė.<br>Nettolato O =                                                                                                    |
| Provisorische Berechnung                                                       | X Netere severare Ensiste 0 + 0 brazzenianmen 0 +                                                                                                    |
|                                                                                | 197688<br>Dinansene Umanfantsbeitringe, sofern Siese versteuvert werden müssen <b>O</b><br>•<br>•                                                                                                    |
|                                                                                | Sebasangeleir Ø<br>Buttoendige øys beveglichen und undeveglichen Vernägen Ø *<br>9456                                                                                                    |
|                                                                                | Emissionen sus Drangemeinsparken 🛛 +<br>®                                                                                                    |

![](_page_17_Picture_0.jpeg)

Nun kann die E-Mail-Adresse eingetragen werden, mit welcher das AGOV-(BE-)Login für die Steuerdaten erstellt wurde:

| Bitter Status         2022/23 v         Annung v         LÖZCHINI ALLS BISULTATE         MITTER           In Benefitting Annungunitedin<br>Status Territorian         Finanzielle Verhältnisse Tizian Feutz 2021         Intervention         Intervention         Interventintervention         Interventi                                                                                                    | UNGEN (8) | ORDINTAK |
|----------------------------------------------------------------------------------------------------|-----------|----------|
| in Resetting Annaportation<br>over FATT Increase Finanzielle Verhaltnisse Tizian Feistz 2021                                                                                                    |           |          |
|                                                                                                    |           |          |
| Anverg vom 12.02.2018 🧳 Bind Sie abwerstanden, dass die Argaben zu den finanzielten Verkältnissen aus des Steuerdaren abgevefen werden? * 0                                                                                                    |           |          |
| Familieratuator © ja<br>O teos, nonuelle Eugen und Benge techtiane                                                                                                    |           |          |
| Artragendende 🖉                                                                                                    |           |          |
| * Contract * Or Datas Autores of the Supergraphing Line Autority and the State Autor State State St |           |          |
| herrigagiorean et al.                                                                                                    |           |          |
| Rinanzielle Verhältnisse # @ is Steuerdaten abrufan                                                                                                    |           |          |
| Enhannengerethlennenge 🖉 🦉 🗮 Stem Jassekan Jakes Enhanse enhanse is eine Einseinen Tarten (1997). Hansen für die Stephen in 1997 bei Basen Unix zum Bis Lage und mehan Basen Stephen eine Stephen ist Einseine Stem Andere auf Bis Stephen ist Einseine Stem Andere auf Bis Stephen Hansen and Bis Stephen Hansen in 1997 bei Bis Bis Bis Bis Bis Bis Bis Bis Bis Bi                                                                                                    |           |          |
| Structure 2.54                                                                                                    |           |          |
| Prespine trains train free President to the set. 19                                                                                                    |           |          |
| Province danatheren a                                                                                                    |           |          |
|                                                                                                    |           |          |
| Executionne: 0.4                                                                                                    |           |          |
| 15.68                                                                                                    |           |          |
| In Tradination of the Annual Annual Annua                                                                                                    |           |          |
| 8                                                                                                    |           |          |
| C teneration e                                                                                                    |           |          |
| Bruttant die kal bezeigt neu unt an bezeigt neu neurope 0 *                                                                                                    |           |          |
| Encontent auf Statemeningstatem 0 +                                                                                                    |           |          |
| D                                                                                                    |           |          |

## Somit erhalten die Antragstellenden eine Einladung mit einem Link auf diese E-Mail-Adresse.

Guten Tag

Sie haben die Verknüpfung Ihres kiBon-Antrags mit einem zweiten BE-Login beantragt, um die Steuerdaten abzurufen.

Achtung: Stellen Sie bitte sicher, dass Sie im BE-Login nicht mehr eingeloggt sind.

Über die untenstehende Schaltfläche erlauben Sie den Abruf Ihrer Steuerdaten: BE Login verknüpfen und Abfrage der Steuerdaten erlauben.

Nachdem Sie sich beim BE-Login eingeloggt haben, werden Sie auf kiBon zurückgeleitet, wo Ihr Antrag mit dem BE-Login verknüpft wird.

Freundliche Grüsse kiBon - Team

Dies ist eine automatisch versendete E-Mail. Bitte antworten Sie nicht auf diese Nachricht.

Mittels Klick auf diesen Link gelangen Sie zum AGOV(BE-)Login und können sich dort anmelden, um das AGOV-(BE-)Login mit Ihrem Antrag in kiBon zu verknüpfen. Danach kann die Abfrage erneut versucht werden.

# 10.5 Finanzielle Situation zu einem späteren Zeitpunkt überprüfen

Mit dem Einverständnis der Antragsstellenden können die Gemeinden die Angaben zu den finanziellen Verhältnissen automatisch überprüfen, sobald die Steuerveranlagung vorliegt. Diese Funktion befindet sich noch in der Umsetzung. Der Kanton wird die Gemeinden informieren, sobald hierzu mehr Informationen zum Prozess vorliegen.

![](_page_18_Picture_0.jpeg)

# 11 Wichtige Dokumente für die Anmeldung und falls über die Schnittstelle zum Steuersystem nicht alle Angaben abgefüllt werden könnten.

Zur Anmeldung für die Tagesschule und den Antrag für einen vergünstigten Tarif benötigen Sie folgende Unterlagen:

# Stundenplan

Stundenpläne der Kinder, welche Sie für die Tagesschule anmelden möchten. (Erhalten Sie neu schon Ende März).

# Nettolohn

• Steuererklärung oder Lohnausweis von Arbeitgeber

# Familienzulagen und sonstige steuerbare Einkünfte

• Steuererklärung (Formular 2)

# Unterhaltsbeiträge

• Steuererklärung und schriftliche Vereinbarung

# Selbständigkeit

• Nachweise des Geschäftsgewinns der letzten 3 Jahre (Durchschnitt)

# Ersatzeinkommen

• Steuererklärung oder Leistungsausweis

# Bruttoerträge aus beweglichem und unbeweglichem Vermögen.

• Formular 3, Ziffer 31 und Formular 7, Ziffer 7.1

# Nettoerträge aus Erbgemeinschaften

• Formular 8, Ziffer 8.3

# Bruttovermögen

Der Stand des Privatvermögens vom 31.12. des massgebenden Jahres:

- + Vermögen Wertschriftenverzeichnis (Formular 3, Ziffer 32)
- Geschäftsvermögen (Formular 3, Ziffer 53)
- + weitere Vermögenswerte (Formular 4, Ziffer 4.1)
- + Steuerwert von Kapital- und Rentenversicherungen (Formular 4, Ziffer 4.2)
- + Steuerwert von Grundstücken im Privatvermögen (Formular 7, Ziffer 7.0)

![](_page_19_Picture_0.jpeg)

Ehepaare mit gemeinsamer Steuererklärung verteilen das Bruttovermögen für die Eingabe jährlich auf die beiden Antragsteller/innen.

# Schulden

• Steuererklärung oder Angabe des Schuldenstands per 31.12.

# Geleistete Unterhaltsbeiträge

Belege oder Steuererklärung